## **Owncloud Server unter OpenSuse installieren**

Hier beschreibe ich wie man owncloud Server auf Opensuse installiert

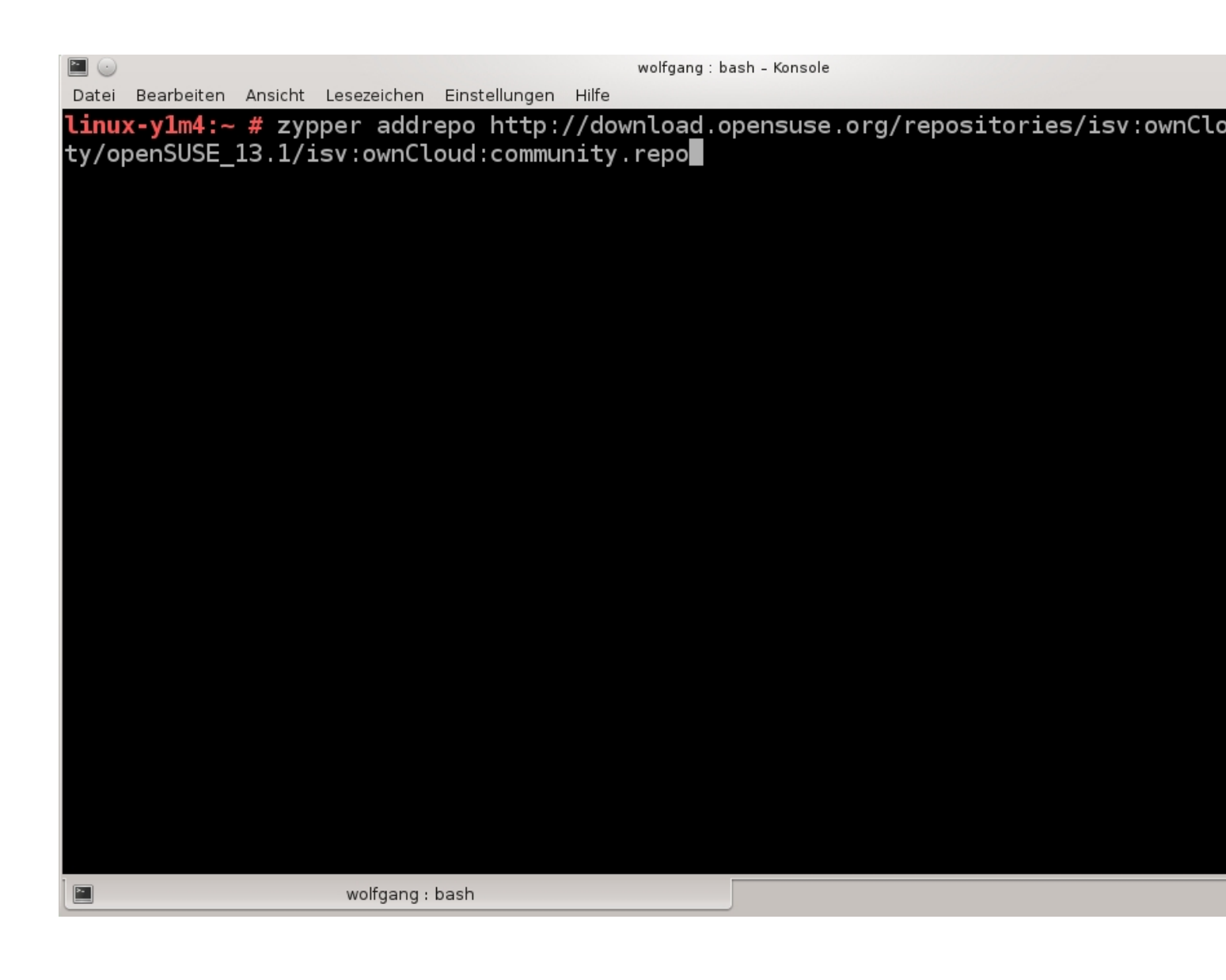

Mit dem Befehl "zypper ar http://download.opensuse.org/repositories/isv:/ownCloud:/com munity/openSUSE\_13.1/

fügt man das owncloud Repository den Suse Repositories hinzu.

```
wolfgang : bash - Konsole
 Datei Bearbeiten Ansicht Lesezeichen Einstellungen Hilfe
ty/openSUSE_13.1/isv:ownCloud:community.repo
Adding repository 'Latest stable community release of ownCloud (openSUSE 13.1)' ...
Repository 'Latest stable community release of ownCloud (openSUSE_13.1)' successfu
Enabled: Yes
Autorefresh: No
GPG check: Yes
URI: http://download.opensuse.org/repositories/isv:/ownCloud:/community/openSUSE_1
linux-y1m4:~ # zypper refresh
Repository 'isv:ownCloud:community:nightly' is up to date.
Repository 'isv:ownCloud:desktop' is up to date.
Retrieving repository 'Latest stable community release of ownCloud (openSUSE_13.1)
Retrieving repository 'Latest stable community release of owneroud (openSUSE_13.1)
Building repository 'Latest stable community release of ownCloud (openSUSE_13.1)'
Repository 'openSUSE-13.1-1.10' is up to date.
Repository 'openSUSE-13.1-0ss' is up to date.
Repository 'openSUSE-13.1-Update' is up to date.
Repository 'openSUSE-13.1-Update' is up to date.
All repositories have been refreshed.
linux-y1m4:~ #
                         wolfgang : bash
 >-
```

Danach muss man mit dem Befehl: "zypper refresh" das Repository einlesen.

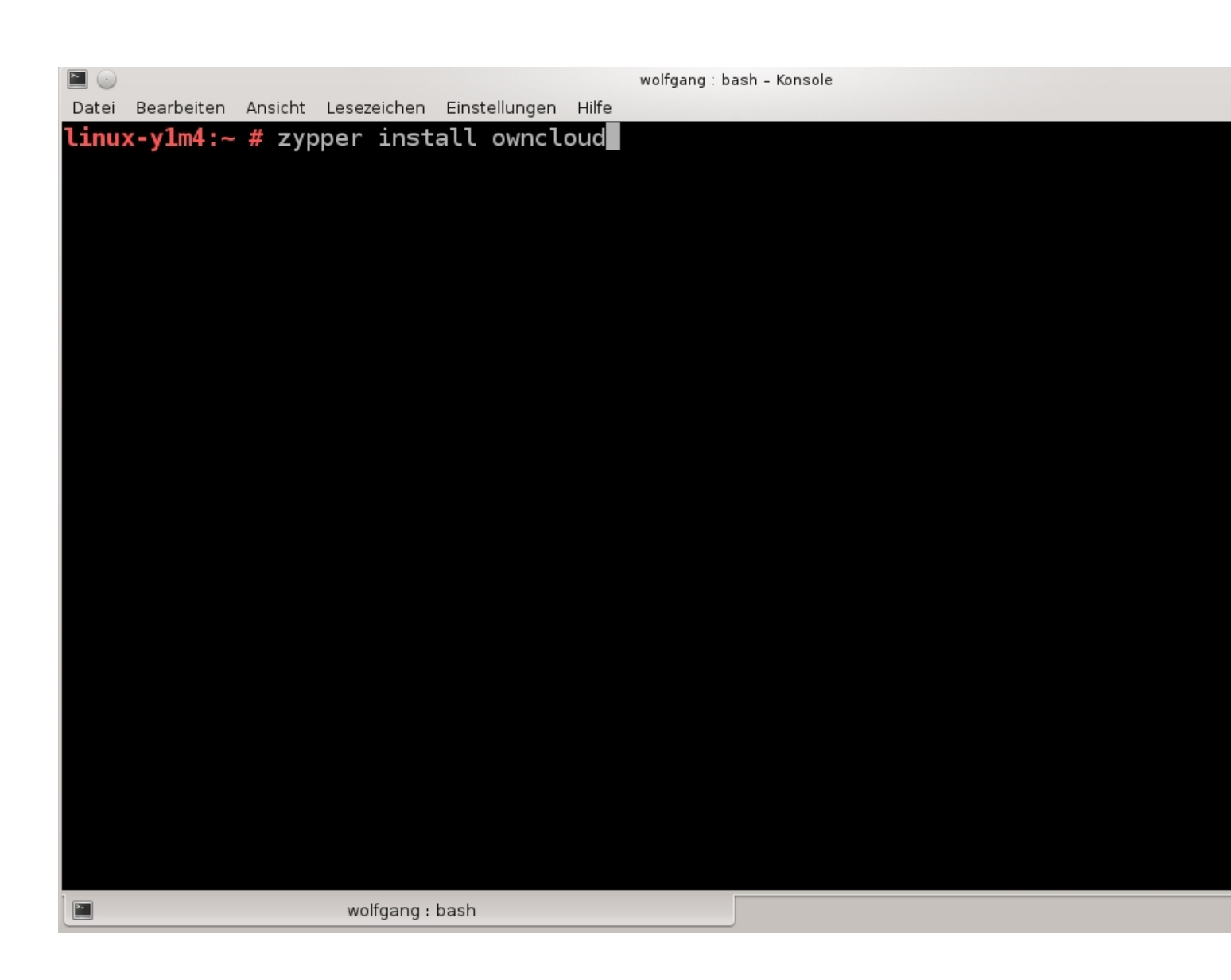

Mit dem Befehl: "zypper install owncloud" wid die Installation der owncloud Pakete angestossen

```
wolfgang : zypper - Konsole
Datei Bearbeiten Ansicht Lesezeichen Einstellungen Hilfe
linux-y1m4:~ # zypper install owncloud
Loading repository data...
Reading installed packages...
Resolving package dependencies...
The following 23 NEW packages are going to be installed:
  owncloud owncloud-3rdparty owncloud-app-activity owncloud-app-external owncloud-
  owncloud-app-files_encryption owncloud-app-files_external owncloud-app-files_loc
  owncloud-app-files_pdfviewer owncloud-app-files_sharing owncloud-app-files_texter
owncloud-app-files_trashbin owncloud-app-files_versions owncloud-app-files_video
  owncloud-app-firstrunwizard owncloud-app-gallery owncloud-app-provisioning_api
  owncloud-app-templateeditor owncloud-app-user_external owncloud-app-user_ldap
  owncloud-app-user webdavauth owncloud-config-apache owncloud-server
23 new packages to install.
Overall download size: 17.4 MiB. After the operation, additional 60.8 MiB will be
Continue? [y/n/? shows all options] (y): y
                      wolfgang : zypper
```

In diesem Fall werden die Pakete aktualisiert auf einer bereits bestehenden Installation.

|                                                  | wolfgang : zypper – Konsole                 |
|--------------------------------------------------|---------------------------------------------|
| Datei Bearbeiten Ansicht Lesezeichen Einstellung | en Hilfe                                    |
| Retrieving package owncloud-app-g                | allery-8.0.2-13.1.noarch                    |
|                                                  | (13/23), 55.7 KiB (157.1 KiB                |
| Retrieving: owncloud-app-gallery-                | 8.0.2-13.1.noarch.rpm                       |
| Retrieving package owncloud-app-u                | ser_external-8.0.2-13.1.noarch              |
|                                                  | (14/23), 13.0 KiB ( 14.0 KiB                |
| Retrieving: owncloud-app-user_ext                | ernal-8.0.2-13.1.noarch.rpm                 |
| Retrieving package owncloud-app-f                | iles_sharing-8.0.2-13.1.noarch              |
|                                                  | (15/23), 129.5 KiB (704.2 KiB               |
| Retrieving: owncloud-app-files_sh                | aring-8.0.2-13.1.noarch.rpm                 |
| Retrieving package owncloud-app-u                | ser_ldap-8.0.2-13.1.noarch                  |
|                                                  | (16/23), 217.6 KiB ( 1.6 MiB                |
| Retrieving: owncloud-app-user_lda                | p-8.0.2-13.1.noarch.rpm                     |
| Retrieving package owncloud-app-f                | iles_versions-8.0.2-13.1.noarch             |
|                                                  | (1//23), 43.0 KiB (108.0 KiB                |
| Retrieving: owncloud-app-files_ve                | rsions-8.0.2-13.1.noarch.rpm                |
| Retrieving package owncloud-app-t                | 1les_encryption-8.0.2-13.1.noarch           |
|                                                  | (18/23), 132.1 K1B (885.9 K1B               |
| Retrieving: owncloud-app-files_en                | cryption-8.0.2-13.1.noarch.rpm              |
| Retrieving package owncloud-app-t                | emplateeditor-8.0.2-13.1.noarch             |
|                                                  | (19/23), 40.2 K1B (10/.1 K1B)               |
| Retrieving: owncloud-app-template                | editor-8.0.2-13.1.noarch.rpm                |
| Retrieving package owncloud-app-a                | CTIVITY-8.0.2-13.1.NOARCN                   |
| Detwicking, symplevel opp cetivity               | (20/23), 89.4 KIB $(001.1$ KIB $(001.1$ KIB |
| Retrieving: owneroud-app-activity                | -0.0.2-13.1.Noarch.rpm                      |
| Petrioving package owneroud-serve                | (22.1  Pin)                                 |
| Ketrieving. Owneroud-server-8.0.2                | -13.1.Noarch.rpm                            |
|                                                  |                                             |

wolfgang:zypper **Sashari (washari da bashari da bash** 

| Contraction (Contraction (Contraction)) |             |                    | ~           | C Q Suchen             | ŕ  |
|-----------------------------------------|-------------|--------------------|-------------|------------------------|----|
|                                         | owr         |                    |             |                        |    |
|                                         | Administ    | rator-Konto        | anlegen     |                        |    |
|                                         | 🚨 admin     |                    |             |                        |    |
|                                         |             | •••••              |             |                        |    |
|                                         | Speich      | er & Datenba       | nk <b>▼</b> |                        |    |
|                                         |             | tenverzeichni      |             |                        |    |
|                                         | /srv/www.   | /htdocs/           | ownclou     |                        |    |
|                                         | Dater       | nbank einrich      | ten         |                        |    |
|                                         | SQLite MySQ | L <i>I</i> MariaDB | PostgreSQL  |                        |    |
|                                         | root        |                    |             |                        |    |
|                                         | •••••       |                    | ø           |                        |    |
|                                         | owncloud    |                    |             |                        |    |
|                                         | localhost   |                    |             |                        |    |
|                                         |             |                    |             |                        |    |
|                                         | Installa    | tion al            | oschließe   | n<br>abalafiinardi.com | 00 |

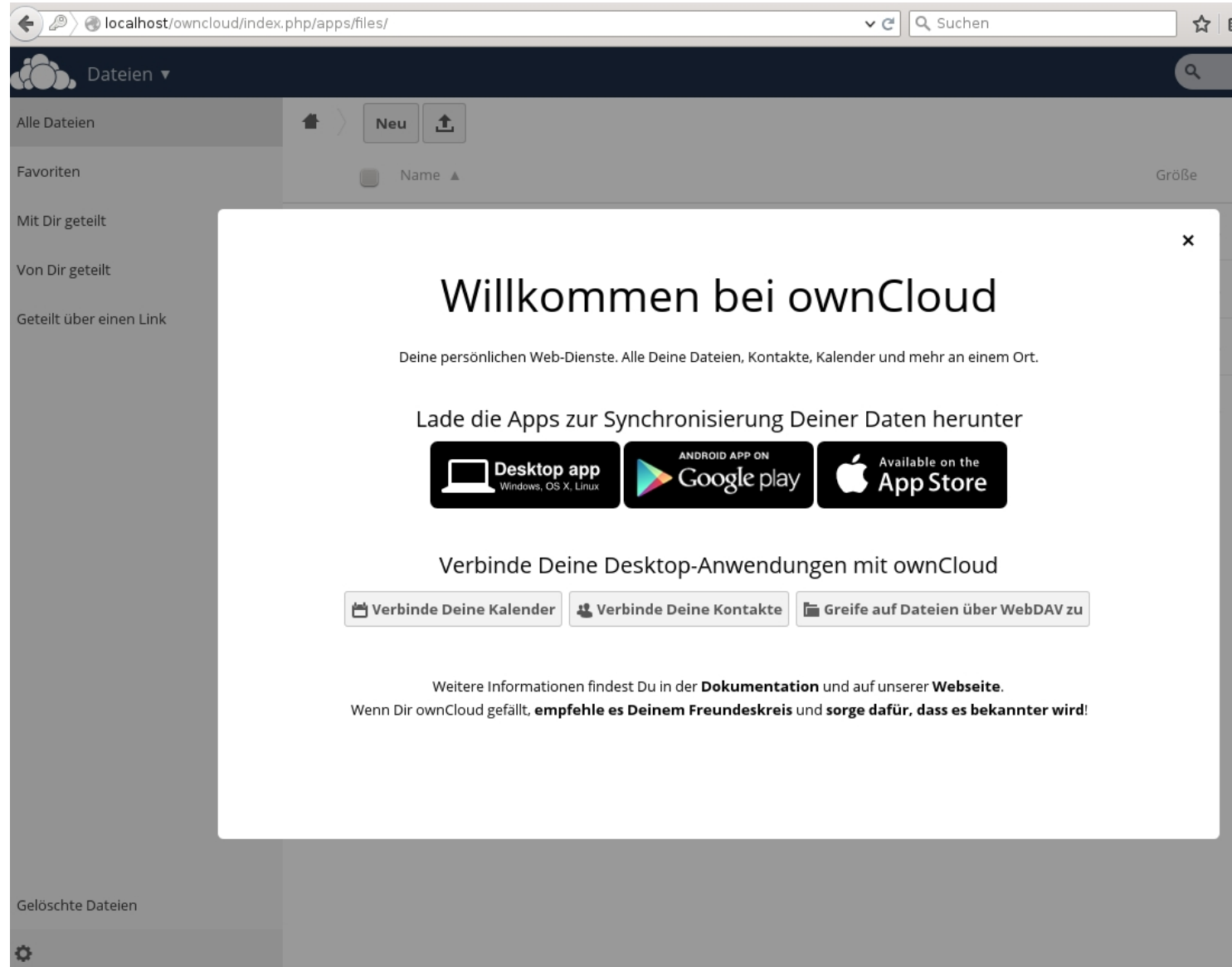

Im Webfrontend kann man danach oben rechts im Menü die Userverwaltung auswählen.

| 🗲 🖉 🎯 localhost/owncloud/in | dex.php/apps/files/    | ✓ C <sup>e</sup> Suchen |        |
|-----------------------------|------------------------|-------------------------|--------|
| 💭 Dateien 🔻                 |                        |                         | ٩      |
| Alle Dateien                | 1 Neu 1                |                         |        |
| Favoriten                   | Name 🔺                 |                         | Größe  |
| Mit Dir geteilt             | Documents              |                         | 35 kB  |
| Von Dir geteilt             | Photos                 |                         | 663 kB |
| Geteilt über einen Link     | ownCloudUserManual.pdf |                         | 1.7 MB |
|                             | 2 Ordner und 1 Datei   |                         | 2.3 MB |
|                             |                        |                         |        |
|                             |                        |                         |        |
|                             |                        |                         |        |
|                             |                        |                         |        |
|                             |                        |                         |        |
|                             |                        |                         |        |
|                             |                        |                         |        |
|                             |                        |                         |        |
| Gelöschte Dateien           |                        |                         |        |
| ~                           |                        |                         |        |

© Hier klickt man auf "Benutzer" um in die User-Verwaltung.

| (Calhost/owncloud/index.ph | np/settings/users |                      |             | ✓ C Suchen     |                  | ☆ [     |
|----------------------------|-------------------|----------------------|-------------|----------------|------------------|---------|
| Apps 🔻                     |                   |                      |             |                | ٩                |         |
| + Gruppe hinzufügen        | balista           | •••••                | Gruppen 🔻   | Anlegen        |                  | Nutz    |
| Jeder 2                    | Benutzerna        | ame Vollständiger Na | me Passwort | Gruppen        | Gruppenadministr | ator fü |
| Administratoren 1          | A admin           | admin                | •••••       | admin 🔻        | Keine Gruppe 🔹   |         |
| Administratoren            | B balista         | balista              | •••••       | Keine Gruppe 🔻 | Keine Gruppe 🔹   |         |
|                            |                   |                      |             |                |                  |         |
| ò                          |                   |                      |             |                |                  |         |

Dentagsaigtelandentaisentuisesaianen und das neue Passwort ein und klickt anschließend auf

| ( ) ( ) Iocalhost/owncloud/index.php | )/apps/files/          | ✓ Ĉ 🔍 Suchen        |          | ☆∎   |
|--------------------------------------|------------------------|---------------------|----------|------|
| 💦 Dateien 🔻                          |                        |                     | ٩        |      |
| Alle Dateien                         | 1 Neu 1                |                     |          |      |
| Favoriten                            | Name 🔺                 |                     | Größe    |      |
| Mit Dir geteilt                      | Documents              |                     | 35       | kВ   |
| Von Dir geteilt                      | Photos                 |                     | 663      | kВ   |
| Geteilt über einen Link              | ownCloudUserManual.pdf |                     | 1.7      | MB   |
|                                      | 2 Ordner und 1 Datei   |                     | 2.3      | MB   |
|                                      |                        |                     |          |      |
|                                      |                        |                     |          |      |
|                                      |                        |                     |          |      |
|                                      |                        |                     |          |      |
|                                      |                        |                     |          |      |
|                                      |                        |                     |          |      |
|                                      |                        |                     |          |      |
| Gelöschte Dateien                    |                        |                     |          |      |
| ¢                                    |                        |                     |          |      |
| Dateien - ownCloud                   | t - Mozilla            | ch als benutzer an. | <b>Φ</b> | ⊗ ปı |